SOUTH DAKOTA DEPARTMENT OF REVENUE

# Filing a Return as a Tribal Marketer

DEPARTMENT OF REVENUE

August 2020

# **Benefits of EPath**

- File and pay at <u>www.sd.gov/epath</u>
- Provides 24/7 access to file and pay returns by electronic means
- Easy Data entry or Data upload
- System does all calculations
- Pay by ACH Debit or ACH Credit

#### **Features**

- Amend returns online
- Review returns, payments, outstanding returns, and account balances
- Make payments
- View pending payments and make changes to pending payments
- Use bank account for a one-time payment or save account information for future payments
- Use one EPath account to file and pay taxes for multiple licenses for same owner
- Assign additional users access to specific licenses on your EPath account
- Change your password, security questions, and email address at any time

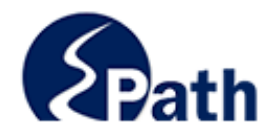

|                       | Log in to your Account                               |           |
|-----------------------|------------------------------------------------------|-----------|
| Userr                 | iame:                                                |           |
| Passv                 | vord:                                                |           |
|                       | Forgot your Username?                                | ACCESS    |
|                       | Forgot your Password?                                | EPATH I   |
|                       | CONTINUE                                             | FROM      |
|                       | Solutino L                                           | EVERY     |
|                       | Create an Account                                    | SCREEN    |
| If you are not alread | dy using EPath to access your account, create an acc | ount now. |
|                       | CREATE ACCOUNT                                       |           |
|                       | WATCH VIDEO ON<br>CREATING AN ACCOUNT                |           |
|                       | MAKE A PAYMENT                                       |           |
| If you don't          | nave an EPath account and need to make a payment     | by        |

DUE DATES CALENDAR

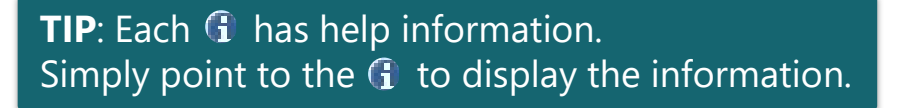

# Main Menu >

#### File and Pay.

- File and Pay your Return 1
- Upload Additional Documentation 0

#### Pay Outstanding Balance.

Payment Only 1

#### Select an account function to perform.

- Add/Edit User Accounts 0
- Cancel Licenses
- Print License Card

#### View History.

- View Account Activity 6
- View Pending Items 0

#### Amend a Return 6

- Change Profile 0
- Add a License
- Renew your Alcohol Tax License
- <u>View/Edit Pending Electronic Payments</u>
  View Deleted Electronic Payments

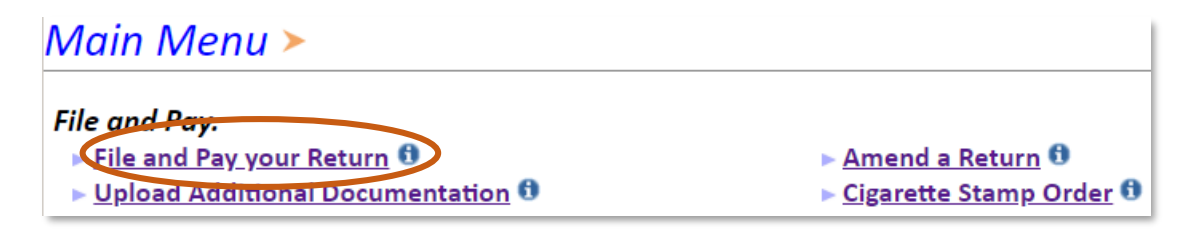

## Tax Return Filing Menu >

Select the license, filing option and period. When finished click the 'Next' button on the bottom of the page.

Note: Only returns currently due or past due may be filed. Returns may be filed on or after the first of the month after the reporting period. (Example: May return is available June 1)

If the return you wish to file or amend is not listed under any of the three options, please call 1-800-829-9188.

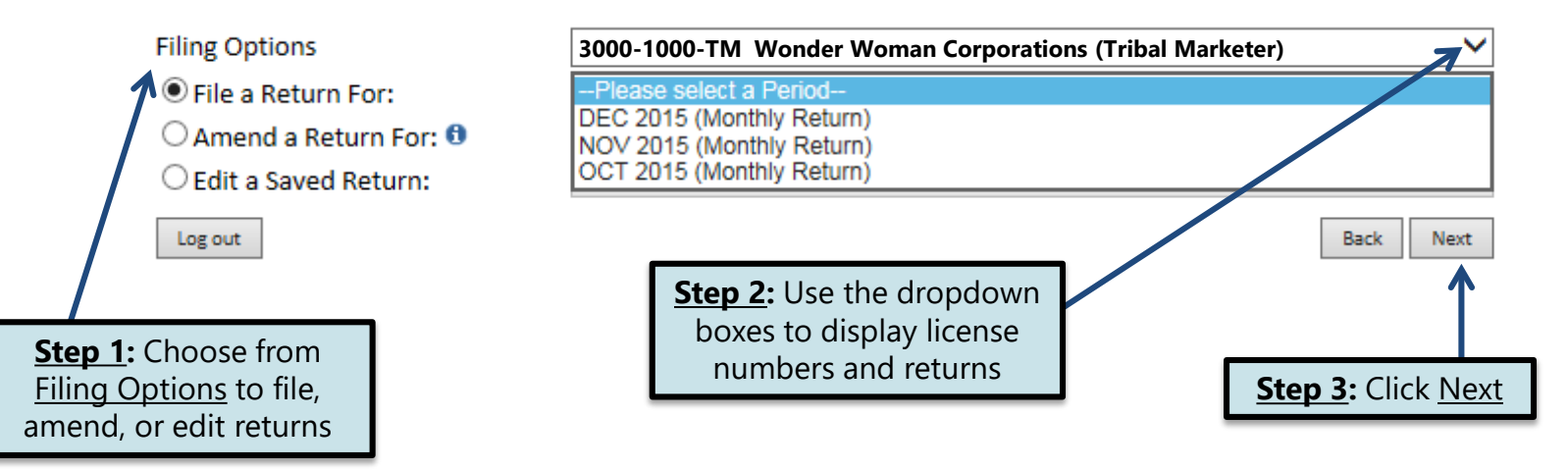

# Tribal Marketer Tribes >

#### Filing DEC 2015 Return For 3000-1000 TM

| Main Menu      | Selec | t each | of the special jurisdictions that you deliver to: |      |
|----------------|-------|--------|---------------------------------------------------|------|
| Logout         |       |        | Cheyenne River                                    |      |
| Choose Tribes> |       |        | Crow Creek                                        |      |
| TM Summary     |       | ✓      | Oglala                                            |      |
| Verify Info    |       |        | Rosebud                                           |      |
|                |       |        | Sisseton-Wahpeton Oyate                           |      |
|                |       |        | Standing Rock                                     |      |
|                |       |        | Yankton                                           |      |
|                |       | V      | Back                                              | Next |

A list of special jurisdictions will be listed. Choose the applicable jurisdiction and click <u>Next.</u>

## Example: When choosing **TWO** special jurisdictions

# Tribal Marketer Tribes >

#### Filing NOV 2015 Return For 3000-1000 TM

| Main Menu                         | Select each of th | he special jurisdictions that you deliver to: |      |
|-----------------------------------|-------------------|-----------------------------------------------|------|
| Logout                            |                   | Cheyenne River                                |      |
| Choose Tribes><br>Tribal Marketer |                   | Crow Creek                                    |      |
| TM Summary                        |                   | Oglala                                        |      |
| Verify Info                       |                   | Rosebud                                       |      |
|                                   |                   | Sisseton-Wahpeton Oyate                       |      |
|                                   |                   | Standing Rock                                 |      |
|                                   |                   | Yankton                                       |      |
|                                   |                   | Back                                          | Nevt |

**TIP**: Only select the jurisdiction you deliver to.

#### EPATH - Motor Fuel >

#### Filing DEC 2015 Return For 3000-1000 TM

#### Main Menu

Step 1: Enter the gross gall under the selected jurisdiction of each fuel type sold

**Do NOT** include gallons sold outsid the special jurisdictions listed on t Marketer Schedule. These Include

- **Federal Government**
- **Bulk sales to licensed** • Indian Schools
- **Reefer Sales**

| oross gallons                                           |                                                                                                    |                                   |
|---------------------------------------------------------|----------------------------------------------------------------------------------------------------|-----------------------------------|
| d jurisdiction(s)                                       |                                                                                                    | Oglala                            |
| type sold                                               | Gasoline & Natural Gasoline                                                                                | 450                               |
| Verify Info                                             | Clear Diesel (including K1 & K2 Kerosene)                                                                  | 0                                 |
|                                                         | 100% Ethyl                                                                                                 | 200                               |
| sold outside of                                         | LPG                                                                                                    | 0                                 |
| listed on the<br>ese Include                            | Clear Biodiesel & Biodiesel Blends                                                                         | 150                               |
| t                                                       | Avgas                                                                                                    | 0                                 |
| d                                                       | Jet Fuel                                                                                                   | 0                                 |
|                                                         | 100% Methyl Alcohol                                                                                        | 0                                 |
|                                                         | CNG                                                                                                    | 0                                 |
|                                                         | LNG                                                                                                    | 0                                 |
|                                                         | Calculate                                                                                                  | Back Next                         |
| Please refrain from using<br>This site uses SSL (Secure | the browse 's back button while using this site.<br>Sockets Layer) encryption to protect your information. |                                   |
| Sten 2. After you                                       | have recorded                                                                                              | <u>Step 3</u> : Click <u>Next</u> |
| vour entries sel                                        |                                                                                                    |                                   |
| your church, sei                                        |                                                                                                    |                                   |

Marketer Schedule of Fuel Sales on Indian Reservation and Indian Country

| EPATH - Motor Fuel > |
|----------------------|
|----------------------|

Filing NOV 2015 Return For 3000-1000 TM

| Main Menu<br>Logout            | Marketer Sch            | edule of Fuel Sales               | s on Indian Reservation                            | and India  | an Country |
|--------------------------------|-------------------------|-----------------------------------|----------------------------------------------------|------------|------------|
| Choose Tribes                  |                         |                                   | Cheyenne River                                     | Standing R | lock       |
| Tribal Marketer><br>TM Summary | Gasoline & Natural Ga   | asoline                           | 200                                                |            | 400        |
| Verify Info                    | Clear Diesel (including | g K1 & K2 Kerosene)               | 0                                                  |            | 200        |
|                                | 100% Ethyl              |                                   | 0                                                  |            | 0          |
|                                | LPG                     |                                   | 175                                                |            | 0          |
|                                | Clear Biodiesel & Biod  | liesel Blends                     | 100                                                |            | 100        |
|                                | Avgas                   |                                   | 0                                                  |            | 0          |
|                                | Jet Fuel                |                                   | 0                                                  |            | 0          |
|                                | 100% Methyl Alcohol     |                                   | 0                                                  |            | 0          |
|                                | CNG                     |                                   | 0                                                  |            | 0          |
|                                | LNG                     | <b>TIP</b> : If you select        | ed multiple jurisdiction                           | ıs,        | 0          |
|                                | Calculate               | make sure you e<br>in the jurisdi | enter the correct gallon<br>ctions you deliver to. | S          | Back Next  |

# revEPATH - Motor Fuel >

#### Filing DEC 2015 Return For 3000-1000 TM

| Main Menu       | Marketer Schedule of Fuel Sales on Ir     | ndian Reservatior     | and Indian Country |
|-----------------|-------------------------------------------|-----------------------|--------------------|
| Logout          |                                           | Oglala                | Grand Totals       |
|                 | Gasoline & Natural Gasoline               | 450                   | 450                |
| Choose Tribes   | Clear Diesel (including K1 & K2 Kerosene) | 0                     | 0                  |
| Tribal Marketer | 100% Ethyl                                | 200                   | 200                |
| TM Summary>     | LPG                                       | 0                     | 0                  |
| Verify Info     | Clear Biodiesel & Biodiesel Blends        | 150                   | 150                |
| ·               | Avgas                                     | 0                     | 0                  |
|                 | Jet Fuel                                  | 0                     | 0                  |
|                 | 100% Methyl Alcohol                       | 0                     | 0                  |
|                 | CNG                                       | 0                     | 0                  |
|                 | LNG                                       | 0                     | 0                  |
|                 | Total                                     | 800                   | 800                |
|                 | View Printer Friendly Version             |                       | Back Next          |
|                 | <                                         | ember to review vol   | Ir entries         |
|                 | before cor                                | ntinuing in the proce | ess.               |

# revEPATH - Motor Fuel >

FILING NOV 2015 RETURN FOR: 3000-1000-TM

| Main Menu       | Marketer Schedule of Fuel                 | Sales on Indian F | Reservation and I | ndian Country |
|-----------------|-------------------------------------------|-------------------|-------------------|---------------|
| Logout          |                                           | Cheyenne River    | Standing Rock     | Grand Totals  |
| Choose Tribes   | Gasoline & Natural Gasoline               | 200               | 400               | 600           |
| Tribal Marketer | Clear Diesel (including K1 & K2 Kerosene) | 0                 | 200               | 200           |
| TM Summary>     | 100% Ethyl                                | 0                 | 0                 | 0             |
| Verify Info     | LPG                                       | 175               | 0                 | 175           |
|                 | Clear Biodiesel & Biodiesel Blends        | 100               | 100               | 200           |
|                 | Avgas                                     | 0                 | 0                 | 0             |
|                 | Jet Fuel                                  | 0                 | 0                 | 0             |
|                 | 100% Methyl Alcohol                       | 0                 | 0                 | 0             |
|                 | CNG                                       | 0                 | 0                 | 0             |
|                 | LNG                                       | 0                 | 0                 | 0             |
|                 | Total                                     | 475               | 700               | 1175          |
|                 | View Printer Friendly Version             |                   |                   | Back Next     |
|                 | <                                         |                   |                   | >             |

# Verify Information >

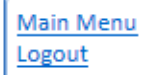

Choose Tribes

TM Summary Verify Info>

Tribal Marketer

Please verify your Return information. Use the 'Back' button or select a link from the side menu to go to the appropriate page to fix the errors.

To submit your Return read the 'Filing Agreement', enter your log in password, and click the 'Submit' button.

|   | Return Informat | tion                      |                   |               |
|---|-----------------|---------------------------|-------------------|---------------|
| J | License:        | 3000-1000-ТМ              | Period:           | 12/1/2015     |
|   | Name:           | TRIBAL MARKETER           | Return Due Date:  | N/A           |
|   | File Code:      | Required Calendar Monthly | Return Type:      | TM - Original |
|   |                 |                           | Total Tax Due:    | N/A           |
|   |                 |                           | Interest/Penalty: | N/A           |
|   |                 |                           | Total Due:        | N/A           |
|   |                 |                           | Payment Type:     |               |

#### Filing Agreement

By rekeying my log in password I declare and affirm under penalty of perjury that this return has been examined by me, and to the best of my knowledge and belief is in all things true and correct. I understand that by submitting this return electronically it is my intention to have the South Dakota Department of Revenue accept it as filed.

Login Password: •••••••

**Reminder**: Clicking 'Submit' will finalize the filing process. Make sure to look over everything one last time.

Back Submit

Ŷ

# Confirmation Information >

|        | Confirmation Number:<br>Date Submitted: | 114041541683570710<br>Feb 08, 2016 2:04 PM |
|--------|-----------------------------------------|--------------------------------------------|
| Return |                                         |                                            |
|        | License:                                | 3000-1000-TM                               |
|        | Period:                                 | 12/2015                                    |
|        | Return Type:                            | TM - Original                              |
|        | Return Due Date:                        | Jan 25, 2016                               |
|        | Total Amount Due:                       | \$0.00                                     |
|        | View/Print                              | Full Return                                |
|        | Print                                   | Main Menu                                  |

# **Questions?**

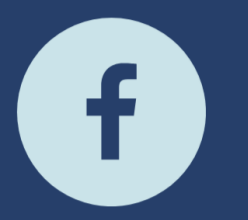

South Dakota Department of Revenue

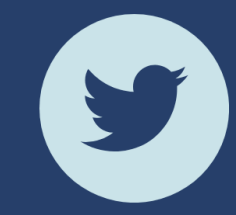

@SDRevenue

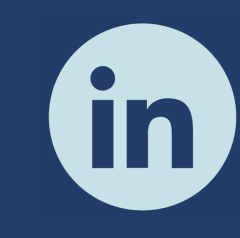

South Dakota Department of Revenue

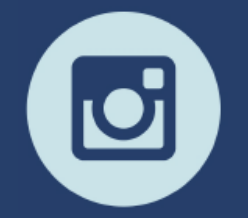

@SDRevenue

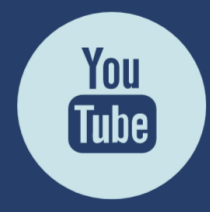

South Dakota DOR

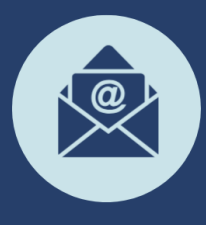

Sign-up for our E-Newsletter